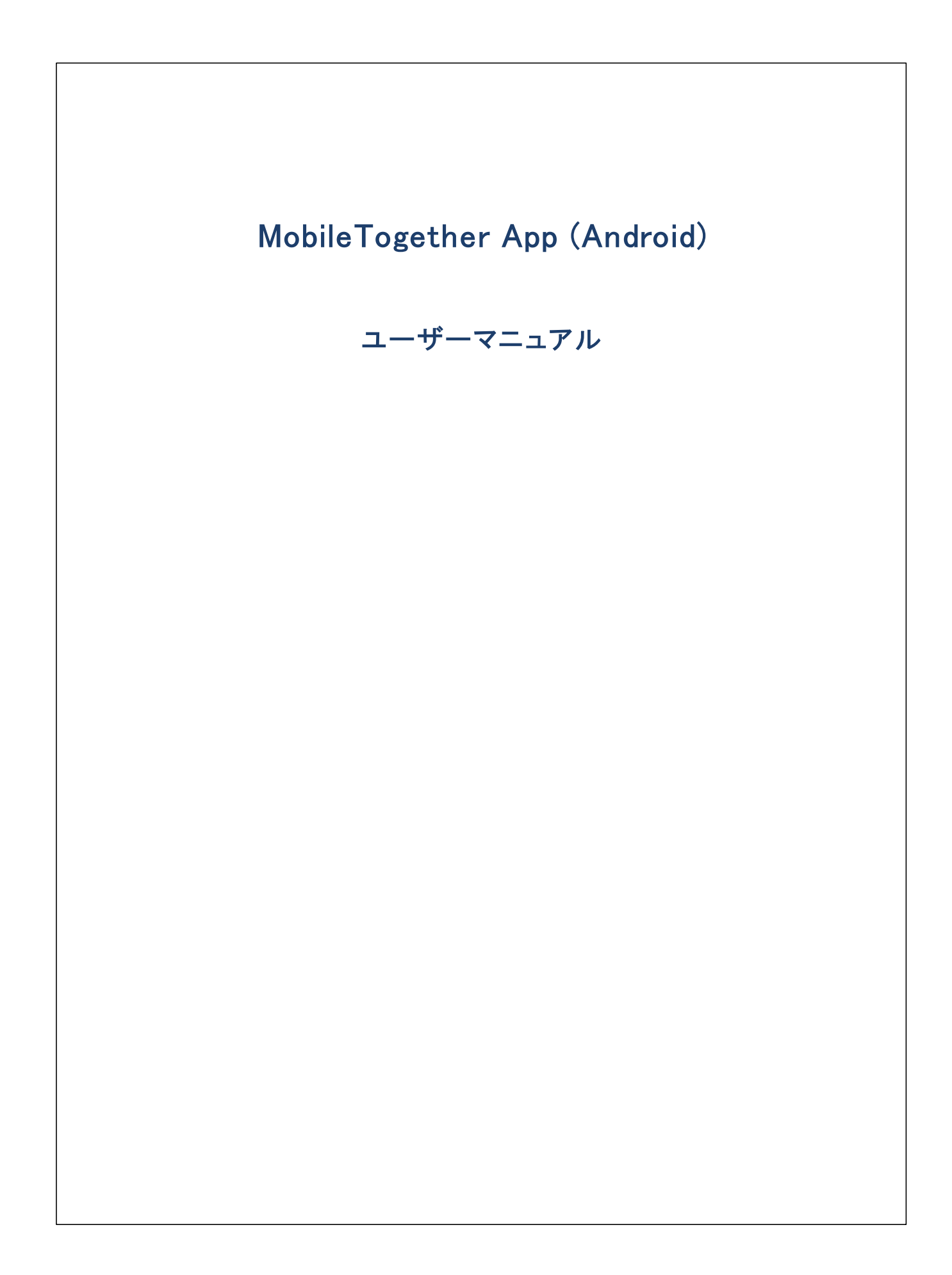

#### MobileTogether App (Android) ユーザーマニュアル

All rights reserved. No parts of this work may be reproduced in any form or by any means – graphic, electronic, or mechanical, including photocopying, recording, taping, or information storage and retrieval systems – without the written permission of the publisher.

Products that are referred to in this document may be either trademarks and/or registered trademarks of the respective owners. The publisher and the author make no claim to these trademarks.

While every precaution has been taken in the preparation of this document, the publisher and the author assume no responsibility for errors or omissions, or for damages resulting from the use of information contained in this document or from the use of programs and source code that may accompany it. In no event shall the publisher and the author be liable for any loss of profit or any other commercial damage caused or alleged to have been caused directly or indirectly by this document.

公開日: 2020

(C) 2020 Altova GmbH

# 目次

| 1      | Android のための MT アプリ : はじめに   | 4  |
|--------|------------------------------|----|
| 2      | MT アプリのダウンロードの開始             | 5  |
| 3      | MT サーバーのセットアップ               | 6  |
| 4      | アプリページ: ソリューション、実行、お気に入りのページ | 7  |
| 5      | ソリューションの実行                   | 8  |
| 6      | アプリの設定                       | 9  |
| 7      | サーバーの設定                      | 10 |
| 8      | トラブルシューティング                  | 11 |
| インデックス |                              | 12 |

#### Android のための MT アプリ:はじめに 1

MobileTogether Android アプを使用するコお以下を行います:

- <u>MT アプルグラレロードの開始</u>
   <u>MT Server をセナアップし接続する</u>
- 3. ソトーションの実行

以下のトピックは Mobile Together アプリインターフェイスについて説明しています。

- MT アプリのダウノロードの開始
- <u>MT サーバーのセオアップ</u> •
- アプレページ ソリューション、実行、お気に入りのページ •
- <u>ソレーションの実行</u>
- アプリの設定 •
- べーの設定
- ブレシューティング

最終更新日: 2020年12月04日

## 2 MT アプリのダウンロードの開始

MobileTogether ケライアントアプを開始するコお以下を行います

- 1. MobileTogether アプをAltova Web サイトおはGoogle Play ストアからダウロードします。
- 2. MobileTogether を開始するコよ デバイスのホーム画像のMobileTogether アイコンまけよ アプリフォルダーのアイコンをタップします。

MobileTogether アプカ開始し、ソリューションページか表示されます。

### 3 MT サーバーのセットアップ

新しいMobileTogether サーバーをセオアップするコよ 以下を行います:

- 1. デバイスの「メニュー」(お」は「オプション」)キーをタップして「設定」を選択します。
- 2. (設定ページの上部の) ツール 、ーの「サーハ、ーの追加」 (プラスシンボルのアイコン)をタップします。 サーバー設定ページが表示されます。
- 3. <u>サーバー設定ページ</u>のフィールドを完成させます。フィールド内で「次へ」をタップして次のフィールドに移動します。完了すると 「保存」をタップします。フィールドは順番に表示されます:
  - 名前:デバスで使用されるサーバの名前
  - アドレズ 完全修飾ドメイン名 (FQDN) おけま Mobile Together Server のIP アドレス。
  - ポーナ: MobileTogether Server が利用可能なサーバーボート。MobileTogether Server のデフォルのHTTP は 8083、HTTPS は8084。
  - SSL の使用: Mobile Together Server で設定されている場合、SSL は使用可能です。SSL のセナアップはしては Mobile Together Server ドキュメンテーション 記載されています。
  - ユーザー名: クライア・ト かサーバー は接続する際に使用される Mobile Together Server ユーザーアカウト。
     Mobile Together Server 管理者かき削当でられていない場合、anonymousを使用します。
  - ノロワード: Mobile Together Server ユーザーアカナトのマワード。anonymous がユーザー名の場合、ノロワードは必要ありません。ノロワード表示のオブロンによりマワードの文字が表示されます。
  - ログイン: Mobile Together Server ユーザーアカウトのログイン名// マワードを使用して、直接サーバーニアクセスすることができます。サーバーの一部は、特定のドメインのユーザーゴドメインのログインで使用を許可します。この場合、許可されてしるドメインはこの設定のオックのオプションコノストされています。使用するドメインを選択して、ドメインのログインの詳細(名前と、マワード)をそれぞれのフィールドに入力します。
  - パワードの保存:次のフィールドに入力されるパワードを保存する場合、このオプランを「オン」にすることで保存されます。(ドメインアカウトを使用して、ログインした場合、パワードの保存は有効化されない場合があります。この場合は MobileTogether 管理者に連絡してください。)
- 4. サード-設定を保存する場合、ノロワードフィールド完了をした後、「保存」をタップします。
- 5. 設定ページに戻るコよ「戻る」キーをタップします。設定ページで追加されたサードーを確認することができます。

## 4 アプリページ: ソリューション、実行、お気に入りのページ

次の3種類のページを、それそれのボタンをクリックすることには切り替えることができます:(ソリューション、お気に入り、実行)。

#### <u>עבי-בווע</u>

MobileTogether アプを開始するとソリューション ページ か表示されます。 ソリューションページは、現在選択されている MobileTogether Server よりモバイルデバイスへ転送されたすべてのノリューションを表示しています。 現在選択されている MobileTogether Server を変更する」コは、サーバー管理ソールバーアイコンをタップして、表示されるリストから MobileTogether Server を選択します。

#### <u>実行</u>

ソリューションの一部よ、他のノリューションを開始した後も継続して実行されるようにデザインされています。継続して実行されるノリューション は、(クライアントが接続されているすべてのサーィンでの「実行中の」ページに表示されます。実行中のノリューションを閉じるさは、ソリュー ションのアイコンを押して、表示されるメニューから「ソリューションを閉じる」を押します。MobileTogether アプルの新しい シージョンをインス トールすると、すべての実行中のノリューションは閉じられます。

#### <u>お気に入り</u>

「お気に入り」ページは現在選択されたMobileTogether Server により、お気に入りま指定されたパリューションを含みます。パリューションをお気に入りま指定するは、表示されるパリューションページに移動して、「お気に入りに追加」オプションをタップします。

#### ページの上に表示されるアイコン

各ページ(ソリューション、お気に入り、実行中) には、ページ上に表示される3 つのアイコンがおります:

- サーバーの選択::メニューアイコン(おさはスピナー)、サーバーご追加されたリストからサーバーを選択することができます。ここで選択されたサーバーからのノリューションはノリューション/お気に入りのページに表示されます。
- ソリューションの再ロード: このアイコンをタップすることにより、現在選択されているサーバーのノリューションが毎ロードされます。
- メインメニュー: 次のアイテムと共に表示されます: <u>設定ページ</u>はレクする+ 設定、
   + 自動化されたテストを持つすべてのノリューションの自動化されたテストの実行 Altova ウェブサイトのMobileTogether Client ヘルプページはレクされている+ ドキュメンテーション MobileTogether Client アプルに関する情報を表示する+ 紹介、 Altova ウェブサイト上のMobileTogether Client ライセンスページはレクされている+ EULA。

設定ページニ移動

ソリューション/お気に入りページから設定ページン移動するコは、デバイスの「メニュー」(お」は「オプション」)キーをタップして「設定」を 選択します。

<u>MobileTogether アプル終了</u> MobileTogether アプを終了するコは「戻る」キーをタップします。

## 5 ソリューションの実行

以下のようにノリューションを開始、おけば実行中のノリューションに戻ります

- ソリューションの開始: ソリューションまけは気に入りにパージのデバイス上でノリューションを実行するけっかっプします。
- ソリューションに戻る、実行中のページの内で作業を続行するノリューションを選択します。

#### 自動化されたテスト

ソルーションの自動化されたテストを実行するコは(自動化されたテストが作成されている場合)ソルーションを長押しして、自動化されたテストを実行するオプションを選択します。全てのノルーションの自動化されたテストを実行するコはページの上のその他(3個のピリオド)アイコンを使用して行います。

### 6 アプリの設定

設定ページニアクセスするコよ デバイスの「メニュー」(まナコよ「オプション」)キーをタップして「設定」を選択します。設定ページは つの セクションから構成されます。: 一般設定と追加されたサーバー。

<u>一般設定</u>

- 詳細付きソリューションをリストするソリューションページのノリューション名の下に詳細テキストを表示します。
- アプルの開始時にノリューションを再ロードする、アプル開始されるたいは接続されたサーバーからノリューションをロードします。
- テーマライトおけおダークテーマを選択、おけよ、テーマのためのシステム設定を選択します。

このセクタンオモ・イルデ・イスニセトアップされた。MobileTogether Server のノストを含みます。MobileTogether Server 名のタッ プはMobileTogether Server のサーバー設定フォームを開きます。ソリューションが実行中の場合でも、サーバー設定の編集を行うこと ができますが、しかしなから、実行中の全てのノリューションはサーバー設定の編集が保存される前に閉じられます。

<u> ツールバーアイコン</u>

- サーバーの追加: プラスシンボルのアイコンで表示されています。アイコンをタップすることで、接続をしたい新しい
   MobileTogether Server を定義することのできる、サーバー設定ページン移動します。手順はセナアップとMobileTogether Server\_への接続に説明されています。
- サーバーの削除:ごみ箱アイコンで表示されています。アイコンをアップすることで、すべての追加された Mobile Together Server をリストする削除するサーバーダイアログが表示されます。削除したい Mobile Together Server を選択します。

<u> ソリューション/お気/こ入りページ/こ戻る</u>

ソリューション/お気に入りページにもとるには「戻る」キーをタップします。

### 7 サーバーの設定

サード一設定ページゴは Mobile Together Server へ接続するための設定が説明されています。設定ページへのアクセスゴは2 通りの方法があります。

- 新しいサーバーを追加する:設定ページのソールバー内の「サーバーの追加」(プラスシンボルアイコン)をタップします。
- *追加されたサーバーの設定を編集する*追加されたサーバーのサーバーリストからサーバー名をタップします。

サード 設定のページのフィールドロお以下にコストされています。フィールド内で「次へ」をタップして次のフィールドに移動します。最後のフィ ールドを完成すると「保存」をタップします。サーバーは<u>設定ページ</u>のサーバーノストに追加されます。モンバルデンイスでは Mobile Together Server へ接続され、サーバー設定で指定されたユーザーのナダのフノューションがモンイル クライア・ナーヘダウムロードされ ます。ソリューションが実行中の場合、実行中の全てのフリューションを閉じ、変更されたサーバー設定を保存するか、お出よ、サーバー設定 への変更をキャンセルするかが問われます。

- 名前:デバスで使用されるサーバの名前
- *アドレス* 完全修飾ドメイン名 (FQDN) おけま Mobile Together Server のIP アドレス。
- ポーナ: MobileTogether Server が利用可能なサーバーボート。MobileTogether Server のデフォルのHTTP は 8083、HTTPS は8084。
- SSL の使用: Mobile Together Server で設定されている場合、SSL は使用可能です。SSL のセルアップは見しては Mobile Together Server ドキュメンテーション 記載されています。
- ユーザー名: クライアント かサーバー 注接続する際に使用される Mobile Together Server ユーザーアカウント。
   Mobile Together Server 管理者かき削当でられていない場合、anonymous を使用します。
- ノ ペワーナ: Mobile Together Server ユーザーアカウトの ペワード。anonymous がユーザー名の場合、ノ ペワードは 必要ありません。ノ ペワード表示のオプロンにより ペワードの文字が表示されます。
- ログイン: Mobile Together Server ユーザーアカウトのログイン名// マワードを使用して、直接サーバービアクセスすることができます。サーバーの一部は、特定のドメインのユーザードドメインのログインで使用を許可します。この場合、許可されてしるドメインはこの設定のオメのオプションコントされています。使用するドメインを選択して、ドメインのログインの詳細(名前と)マワード)をそれぞれのフィールドに入力します。
- ・ パワワードの保存:次のフィールドに入力されるパワワードを保存する場合、このオプランを「オン」にすることで保存されます。
   ・(ドメインアカウトを使用して、ログインした場合、パワワードの保存は有効化されない場合があります。この場合は
   MobileTogether 管理者に連絡してくたさい。)

- 保存: ディスクアイコノことは表示されます。タップするとサーバーの設定を保存します。
- サーバーの削除:ごみ箱アイコンで表示されてします。アイコンをタップすることで、サーバーの削除をリクエストするダイアログか表示されます。「はい」をタップして、削除、「しいえ」をタップしてキャンセルします。

<sup>&</sup>lt;u>ページアイユン</u> サード・設定ページゴまページ右上に表示される 2 つのソールドーアイエカあります:

## 8 トラブルシューティング

このトピックは遭遇する可能性のある問題への解決法をリストしています。

- 電子メールアプリケーション内の Mobile Together プロトコール (12月 2020)の時点では、mobiletogether://プロトコールを使用するレクはGmail 内および他の電子メールアプリケーション内では、作動しませんが、AquaMail、K9、およびMailW ise などのよく使用されるケライアントでは正常に作動します。AquaMail および K9 内でテスト済みでこれらのアプリケーションでは正常に作動します。mobiletogether://プロトコールは、リンクを使用して Mobile Together ソリューションを開し、オーリノンを使用してケライアントデバイスのサーバー設定を更新するなどの Mobile Together 特有のタスクのオーダはご使用されます。
- Android 4.x デバイス上でのスクロールすることのできるテーブル機能の制限: 2つ以上のスクロール可能、封まスクロール 不可能な)テーブルがページに存在する場合、1つのテーブルがスクロール可能な場合は、上下にスクロールすることができません。 新しし バージョンにアップデートするかMobileTogether 管理者に連絡してくたさい。

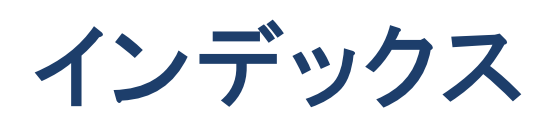

# Μ

MT Server, サーバーを参照する,6 MT Server サーバーを接続するために構成する,6 MT アプリのオプション,9 MT アプリの設定,9 MT クライアントアプリのダウンロード,5 MT クライアントアプリの開始,5

# Ζ

お気に入り. ソリューションを以下として定義する,7 お気に入りのページ,7 サーバー. クライアントに追加する,6 の構成,6 使用可能なサーバーから削除する, 9, 10 使用可能なサーバーに追加する, 9, 10 サーバーの設定,10 ソリューション. 開始方法,8 ソリューションの実行, に戻る,8 ソリューションページ,7 トラブルシューティング、11 作動中のページ.7 使用可能なソリューションを再ロードする、7 自動化されたテスト,8 接続するサーバーを選択する,7,9 接続するサーバーを追加する,9 設定ページ、 アクセス方法,7